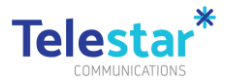

## DCJ BYOD Android 8.0.0 Enrolment User Guide

The guide provides information on how you can enroll to DCJ Mobile device management and how you can access DCJ work apps on your personal device.

This will also enable your DCJ work apps on your personal mobile device is secure.

You will need to complete this process prior to using your personal device and will take up to 15 minutes.

Prerequisites:

- 1. Make sure you have a Google account ID to login to the Play store app.
- 2. Make sure you set up your multi factor authentication options prior to enrolling.
- 3. Make sure you have mobile data or connected to WiFi.

To access other corporate applications on your mobile device please follow instructions outlined in Part B of the document once Part A is completed. Please note this guide was created using a Samsung device and there will be slight differences for other android devices and android versions.

If you have any issues with enrolment, please contact Telestar Help Desk at mdm@telestar.com.au or contact 1300 265 438.

To access frequently asked questions, quick reference guides and other support material please go to FACS Intranet, Reforms and initiatives > EMF - Mobile Device Services.

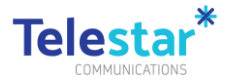

#### Contents

| DCJ BYOD Android 8.0.0 Enrolment User Guide | 1 |
|---------------------------------------------|---|
| Part A – Device Enrolment                   | 2 |
| Part B – Installing Corporate Applications  | 5 |

### Part A – Device Enrolment

#### Estimated time to complete: 15 minutes.

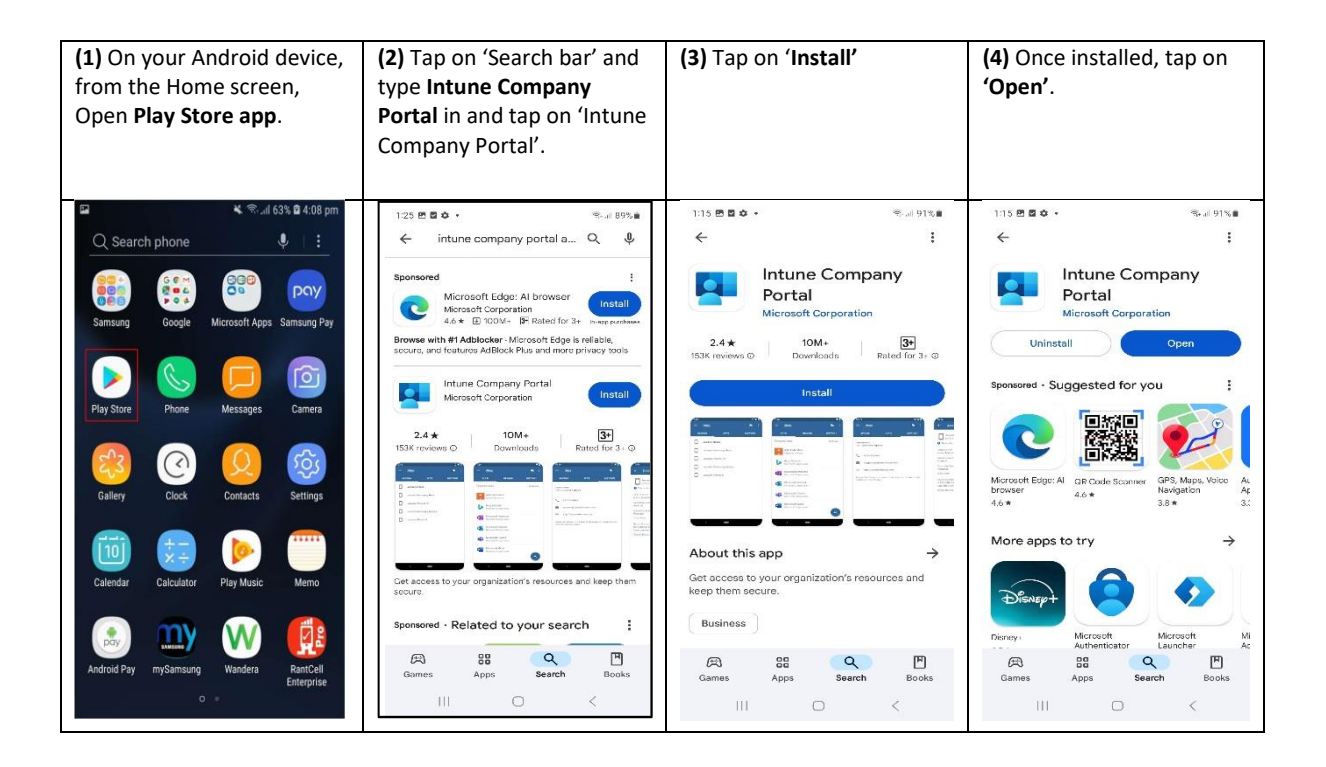

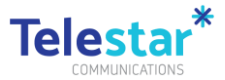

| (5) On the Company Portal                                                     | (6) On the Microsoft Intune                                                                   | (7) Tap on 'Begin'.                                                                                                    | (8) Tap on 'Continue'.                                                                                                    |
|-------------------------------------------------------------------------------|-----------------------------------------------------------------------------------------------|----------------------------------------------------------------------------------------------------|----------------------------------------------------------------------------------------------------|
| Sign In screen, tap on <b>'Sign</b>                                           | screen, enter your DCJ email                                                                  |                                                                                                    |                                                                                                    |
| in'.                                                                          | address and tap 'Next'.                                                                       |                                                                                                    |                                                                                                    |
| 1:10 면 월 🎃 - 🔍 문 위 1% 🖷 :                                                     | ► K Rull 71% € 2:32 pm Company Portal                                                         | 2:50 🖻 🗢 🤫 जो 74% â<br>DCJ :                                                                                                    | 2.51 PF # Real 78%                                                                                                    |
|                                                                               | Microsoft Intune                                                                              | DCJ Access Setup<br>Let's set up your devices to access your email,<br>wi FL, and apps for work. You'll also be able to<br>manage your devices.<br>① Get your clevice managed<br>② Update device settings | DCJ cares about your privacy. While setting up your device, you will see some Android system Screener evolution for the set of the set of the |
| Company Portal<br>Get access to company<br>resources and keep them<br>secure. | Sign in<br>user @facs.nsw.gov.au<br>Carit access your account?<br>Sign in from another device | Learn more about device setup                                                                                                    | Contracts     Calendar     Calendar     Canera tell     Conternation     Conternation     Conternation     Second number     Second number     Operating system     Operating system     Operating system     Ownet     Device name     Manufacturer     Phone number for componet devices     Your company can grant permissions to work     applications which any include camen,     microphone, and location permissions                                                                                                    |
| Microsoft Privacy & Cookles                                                   | ©2018 Microsoft Terms of use Privacy & cookies                                                | POSTPONE BEGIN                                                                                                    |                                                                                                    |

| (9)            | Tap on <b>'Next'</b> .                                                                                                    | ( <b>10)</b> Tap on <b>'Allow'</b> if                                                                                                    | (11) Tap on 'Activate'.                                                                                                    | (12) Wait for the next                      |
|----------------|----------------------------------------------------------------------------------------------------|----------------------------------------------------------------------------------------------------|----------------------------------------------------------------------------------------------------|---------------------------------------------|
|                |                                                                                                    | prompted.                                                                                                    |                                                                                                    | screens to load.                            |
| 2:51           | 🖻 🖻 🛱                                                                                                    | 2:51 🖻 🖻 🖨 👘                                                                                                    | 2:51 <b>원 원 후</b> Strail 74%을                                                                                                    | oosimenenenenenenenenenenenenenenenenenenen |
| DC             | IJ I                                                                                                    | DCJ :                                                                                                    | Company Portal                                                                                                    |                                             |
| w              | hat's next?                                                                                                    | What's next?                                                                                                    | Company Portal<br>Activisting this admin app will allow Company<br>Portal to perform the following actions:                                                                                                    |                                             |
| 1.<br>2.<br>3. | Algore permission to make and manage those calls         Your Android device needs this permission to report your device's and those one permission to the compare your device.         Algore Android device makes the information.         Algore Android device device your device.         Android device administrator allows DGJ comply required settings to your device.         Android device administrator allows DGJ comply required settings to your device.         Confur (NOCX privacy notice)         Learn more about permissions | <ol> <li>Allow permission to make and<br/>manage phone calls</li> <li>Your Android Gwice needs this<br/>permission to seport your devices serial<br/>on the Company Portal app cannot<br/>make phone calls with this information.</li> <li>Activate Android -favice<br/>administrator allows DGJ<br/>to apply required settings to your device.</li> <li>Confirm KNOX privacy notice</li> <li>Allow Company Portal to make and manage<br/>phone calls?</li> <li>Allow</li> <li>Don't allow</li> </ol> | <list-item><list-item><list-item><section-header><section-header><section-header><section-header><section-header><section-header></section-header></section-header></section-header></section-header></section-header></section-header></list-item></list-item></list-item> |                                             |
|                | III O <                                                                                                    |                                                                                                    |                                                                                                    | III 0 <                                     |

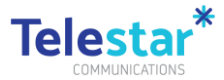

| (13) Tap on 'Agree'.<br>Note: If your device does not have<br>a passcode, it will ask you to set it<br>up. If your device already has a<br>passcode, skip steps 14-18 and<br>jump directly to step 19 | (14) Tap on 'Continue'.                                                                                                    | (15) Tap on 'Resolve' if<br>presented with the screen<br>below and follow the<br>prompts to update the<br>phone unlock password.                                                                                                    | (16) Tap on 'Cancel'.                                                                                                    |
|----------------------------------------------------------------------------------------------------|----------------------------------------------------------------------------------------------------|----------------------------------------------------------------------------------------------------|----------------------------------------------------------------------------------------------------|
| 2:51 🖻 🖻 🏚  🧐 🖓 🖬 74% û                                                                                                    | 2:52 년 월 14 · · · · · · · · · · · · · · · · · ·                                                                                                    | 2:52 खेंझ म् कि कि कि कि कि कि कि कि कि कि कि कि कि                                                                                                    | 2:54 수 변율•• 종례 73%ê<br>← Update device settings                                                                                                    |
| Knox licence activation<br>Activate your licence to ge Kotox permissions<br>that will let you when the induces for device<br>management.                                                              | DCJ Access Setup         Let's set up your device to access your email, wir Fi, and apps for work. You'll also be able to manage your devices.         Image: Set your device managed         Image: Update device settings         Learn more about device setup | LAndroid_9/26/2024_4:51 AM  Vour need to update settings on this device. Last checked: 26 September 2.52 pm  Vour organization needs you to adjust these settings to comply with the poleine. Substrates settings to rendevice password  Set a longer device password  Case adjust these device password must be at least 4 characters to gas.  RESULE  Automatic remediation failed  Automatic remediation failed  Automatic remediation failed  Automatic remediation failed  Automatic remediation failed  Automatic remediation failed  Automatic remediation failed  Automatic remediation failed  Automatic remediation failed  Automatic remediation failed  Automatic remediation means adjust the charage satisfailed. Contact your organization's policies and any other Automatic means again in your report. | Android_9/26/2024_4:51 AM  Uater and the update settings on this device. Lacked: 2.6 Settings on this device. Control becked: 2.6 Settings on this device. Control becked: 2.6 Settings on the device advice advice |
| To continue, agree to the Samaung Knox Privacy<br>Policy.                                                                                                    |                                                                                                    |                                                                                                    | To continue, read and agree to the <u>Privacy</u><br>Policy.                                                                                                    |
| III O <                                                                                                    | III 0 <                                                                                                    | CONFIRM DEVICE SETTINGS                                                                                                    |                                                                                                    |

| (17) Tap on 'Confirm<br>Device Settings'.                                                                                                    | (18) Tap on 'Done'.                                                                                                    | (19) Tap on 'Add Account'.                                                                    | (20) Tap on 'Continue'.                                                                                     |
|----------------------------------------------------------------------------------------------------|----------------------------------------------------------------------------------------------------|-----------------------------------------------------------------------------------------------|----------------------------------------------------------------------------------------------------|
| Cot mode     Control of the set of the set of the | 255 @ B @ •       •puil 735.0         DCJ       I         You're all set!          You should have access to your email, Wi-Fi, and apps for work within a couple of minutes.          @ Cet your device managed           Update device settings         Learn more about device setup | 0.24 2 No.4<br>Welcome to Outlook<br>Designed to work with your<br>favourite Samaung devices. | bit24     Specific Vision       X     Accounts found       Office 3.65     Office 7.65    Privacy and Terms |
|                                                                                                    |                                                                                                    | ADD ACCOUNT<br>CREATE NEW ACCOUNT                                                             | CONTINUE<br>Skip<br>III                                                                                     |

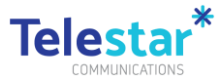

| (21) Tap on 'Maybe Later'.             | (22) Tap on 'Continue'.                                                                    | (23) Tap on <b>'Turn On'</b> .                                                                                | (24) Tap on 'Allow'. You                                                                                      |
|----------------------------------------|--------------------------------------------------------------------------------------------|----------------------------------------------------------------------------------------------------|----------------------------------------------------------------------------------------------------|
|                                        |                                                                                            |                                                                                                    | should now be able to see                                                                                     |
|                                        |                                                                                            |                                                                                                    | your Outlook inbox                                                                                            |
| 5:24 🛤 ≪s al 70% ≜                     | 524 🖻 🧠 Seal 70% 🖨                                                                         | 5:24 🖻 😪 🗟 70% 🕯                                                                                              | 5:24 🕮 😪 al 20% 🔒                                                                                             |
| Add another account                    | identified Rel research                                                                    | Inbox                                                                                                    | Inbox ₹ Q                                                                                                    |
|                                        | Get Access                                                                                 | DCJ ServiceNow 4:59 pm                                                                                        | DCJ ServiceNow 4:59 pm                                                                                        |
|                                        | Your organization protects                                                                 | Attention: Assigned to assignment group I .                                                                   | Attention: Assigned to assignment group L.                                                                    |
|                                        | data in this app. You might<br>need to set some things up<br>to access your work or school | DCJ ServiceNow 4:12 pm<br>INC0869491 - Incident has been assigne<br>Attention: Assigned to assignment group I | DCJ ServiceNow 4:12 pm<br>INC0869491 - Incident has been assigne<br>Attention: Assigned to assignment group I |
|                                        | Learn more about app<br>protection.                                                        | DCJ ServiceNew 107 pm<br>75% SLA warning for INC0837861                                                       | DCJ ServiceNow 4.07 pm<br>75% SLA warning for INC0837861<br>SLA DEFINITION: ICT Severity 4 Resolution         |
|                                        |                                                                                            | Outlook uses notifications as a way<br>to make sure you are notified about<br>new emails.                     | DCJ ServiceNow 2:58 pm<br>Task SCTASK1668294 notification<br>Short Description: Repair Task Assignmen         |
| Would you like to add another account? | Recently connected                                                                         | NO THANKS TURN ON                                                                                             | DCJ ServiceNow 3.56 pm<br>Catalog Task SCTASK1681707 has been<br>Attention: Catalogue Task has been assig     |
|                                        | Device is supported                                                                        | DCJ ServiceNow 3:55 pm<br>Task SCTASK1668294 notification                                                     | DCJ ServiceNow 3:55 pm                                                                                        |
|                                        | S Everything's up-to-date                                                                  | Short Description: Repair Task Assignmen                                                                      | <b>.</b>                                                                                                    |
|                                        |                                                                                            | DCJ ServiceNow 3:49 pm<br>INC0867884 - Incident has been assigne                                              | Allow Outlook to send you notifications?                                                                      |
|                                        | Device is healthy                                                                          | Attention: As 🖸 New missil                                                                                    | Allow                                                                                                    |
| MAYBE LATER ADD >                      | CONTINUE                                                                                   | Email Bolendar Hood Apps                                                                                      | Don't allow                                                                                                   |
| III O <                                | III O <                                                                                    | III O <                                                                                                    | 11) CD <                                                                                                    |

Your device has now been successfully enrolled.

# Part B – Installing Corporate Applications

| (1) Open the Company<br>Portal app                                                                                                    | (2) Tap on any app you<br>want install. For e.g.<br>Adobe Acrobat Reader.                                                                                                 | (3) Tap on 'View in Google<br>Play'                                                                                                    | <b>(4)</b> Tap on <b>'Install'</b> .                                                                                                    |
|----------------------------------------------------------------------------------------------------|----------------------------------------------------------------------------------------------------|----------------------------------------------------------------------------------------------------|----------------------------------------------------------------------------------------------------|
| Son 2 - 2<br>Search<br>Search<br>Sea | App Details      Acrobat Reader for Intune     Microsoft      Description      Acrobat Reader for Intune      Category: Business      Published: 12/10/18      Version: 1 | App Details           Microsoft           Description           Acrobat Reader for Intune           Category: Business           Publishet: 12/10/18           Version: 1 | Coogle Play Coogle Play Coogl |
|                                                                                                    | VIEW IN GOOGLE PLAY                                                                                                    | VIEW IN GOOGLE PLAY                                                                                                    |                                                                                                    |

Copyright © 2023 Telestar Communications. Telestar logo are trademarks. All rights reserved. Phone +61 1300 65 86 87  $\mid$  telestar.com.au

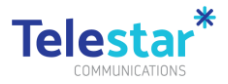

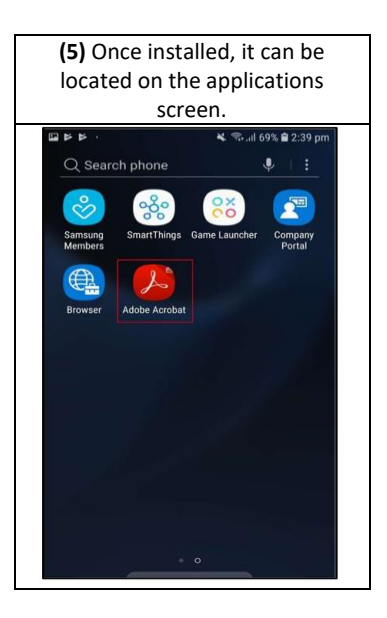

Copyright C 2023 Telestar Communications. Telestar logo are trademarks. All rights reserved. Phone +61 1300 65 86 87  $\mid$  telestar.com.au